# و RV320 تاەجوم ةلسلس ىلع ةعومجملا ةرادإ RV325 VPN

### فدەلا

مەطاشنو مەلمع ىلإ ادانتسا نيمدختسملا ميسقتل "ةعومجملا ةرادן" مادختسإ متي ىلإ نيمدختسملا ميسقتب موقت ،ةماع ةفصب .دراوملا ىل لوصولل مەتازايتماو ةعومجملا ةرادإ دعت .مەتازايتما ىلع ءانب دراوملا ىل لوصولاب حامسلل ةددعتم تاعومجم ىل جاتحت ال كنأ ثيح ،كل اضيأ تقولا رفوتو لەسأ لمعلا لعجت اەنأل ايرورض ارمأ .قيرورضلا دراوملا مادختساب مدختسم لك نيوكت

.VPN RV32x ەجوم ةلسلس ىلع ةعومجملا ةرادإ ةيفيك لاقملا اذه حرشي VPN RV32x.

# قيبطتلل ةلباقلا ةزهجألا

هجوم<sup>.</sup> a WAN تكبشب VPN RV320 هجوم∪. RV325 Gigabit WAN VPN Router مجوملا

## جماربلا رادصإ

·v1.1.0.09

### ةعومجملا ةرادإ

حتخاو بيولا نيوكتل ةدعاسملا ةادألا ىلإ لوخدلا ليجستب مق .1 ةوطخلا SSL VPN < *تعومجملا قرادإ* ةحفص حتف متي .**قعومجملا قراد**] قراد التعام التعامي .

| SSL Status Table                 |                          |         |          |          |
|----------------------------------|--------------------------|---------|----------|----------|
| Group                            | Domain                   | User    | Resource | Status   |
| group_1                          | Default - Local Database | Details | Details  | Enabled  |
| <ul> <li>All Users</li> </ul>    | Default - Local Database | Details | Details  | Enabled  |
| <ul> <li>Supervisor</li> </ul>   | Default - Local Database | Details | Details  | Disabled |
| O Mobile User                    | Default - Local Database | Details | Details  | Disabled |
| <ul> <li>Branch Staff</li> </ul> | Default - Local Database | Details | Details  | Disabled |

### ةديدج نيمدختسم ةعومجم ةفاضإ

| SSL Status Table                 |                          |         |          |          |
|----------------------------------|--------------------------|---------|----------|----------|
| Group                            | Domain                   | User    | Resource | Status   |
| group_1                          | Default - Local Database | Details | Details  | Enabled  |
| <ul> <li>All Users</li> </ul>    | Default - Local Database | Details | Details  | Enabled  |
| <ul> <li>Supervisor</li> </ul>   | Default - Local Database | Details | Details  | Disabled |
| O Mobile User                    | Default - Local Database | Details | Details  | Disabled |
| <ul> <li>Branch Staff</li> </ul> | Default - Local Database | Details | Details  | Disabled |

*ةرادإ* ةذفان رەظي .ةديدج ةعومجم ةفاضإل SSL ةلاح لودج يف **ةفاضإ** قوف رقنا .1 ةوطخلا

#### ةعومجملا.

| Group Manage       | ement                                                     |
|--------------------|-----------------------------------------------------------|
| UserGroup          |                                                           |
| Group Name:        |                                                           |
| Domain:            | Default-Local Database 🗸 Add/Edit                         |
| Enabled:           |                                                           |
| Session Idle Time: | : 10 min                                                  |
| Resource Manage    | ment                                                      |
| Service:           | Web Secure Web I Telnet                                   |
|                    | SSH FTP                                                   |
|                    | Enable Customized Service Bookmark     Configure Bookmark |
| Desktop:           | RDP5 VNC                                                  |
|                    | Enable Customized Service Bookmark Configure Bookmark     |
| Terminal Service:  | Word Excel DeverPoint                                     |
|                    | 🗆 🖉 Access 🛛 🥭 Internet Explorer 🗌 🗟 FrontPage            |
|                    | ERP Resource_1                                            |
| Other:             | My Network Place                                          |
|                    | ✓ Virtual Passage ● Split tunnel                          |
|                    | O Full tunnel                                             |
| Save Ca            | ncel Back                                                 |

| Group Manage       | ment                                                      |
|--------------------|-----------------------------------------------------------|
| UserGroup          |                                                           |
| Group Name:        | group_1                                                   |
| Domain:            | 1-Active Directory  Add/Edit                              |
| Enabled:           |                                                           |
| Session Idle Time: | 20 min                                                    |
| Resource Manager   | ment                                                      |
| Service:           | Web Secure Web I Telnet                                   |
|                    | SSH FTP                                                   |
|                    | Enable Customized Service Bookmark     Configure Bookmark |
| Desktop:           | RDP5 VNC                                                  |
|                    | Enable Customized Service Bookmark     Configure Bookmark |
| Terminal Service:  | Word Excel DeverPoint                                     |
|                    | 🗆 🖉 Access 🛛 🥭 Internet Explorer 🗌 🔯 FrontPage            |
|                    | ERP Resource_1                                            |
| Other:             | My Network Place                                          |
|                    | ✓ Virtual Passage                                         |
|                    | O Full tunnel                                             |
| Save Car           | icel Back                                                 |

ةعومجملا مسا لقح يف ةعومجملل اديدج امسا لخدأ .2 ةوطخلا.

ةلدسنملا ةمئاقلا نم ةعومجملا هيلإ يمتنت يذلا بسانملا لاجملا رتخأ .3 ةوطخلا ر**يرحت/ةفاضإ** قوف رقنا ،اهريرحت وأ تانايبلا ةدعاق ةفاضإ يف بغرت تنك اذإ .لاجملا ةعومجملا عم نيقباطتملا نيمدختسملا ديدحتل لاجملا اذه مادختسإ متي.

عجرا ،اەريرحت وأ ةيلحملا تانايبلا ةدعاق ةفاضإ ةيفيك لوح ديزملا ةفرعمل **:ةظحالم** *مجوملا يلع مدختسملاو لاجملا قرادا نيوكت* يل

ةديدجلا ةعومجملا نيكمتل **نيكمت** رايتخالا ةناخ ددح .4 ةوطخلا.

يەتنت نأ لبق ،قئاقدلاب ،تقولا لخدأ ،لمعلا ةسلج لومخ تقو لقح يف .5 ةوطخلا الماخ لاصتالا حبصي نأ دعب ةيلاحلا لمعلا ةسلج.

تادادعإلا ظفحل **ظفح** ىلع رقنا .6 ةوطخلا.

ةديدجلا نيمدختسملا ةعومجم ىلإ دروم ةفاضإ

ةعومجملل ةمدخ ةفاضإ

| Group Manage      | ement                                                 |
|-------------------|-------------------------------------------------------|
| UserGroup         |                                                       |
| Group Name:       | group_1                                               |
| Domain:           | 1-Active Directory  Add/Edit                          |
| Enabled:          |                                                       |
| Session Idle Time | : 20 min                                              |
| Resource Manage   | ment                                                  |
| Service:          | 🗆 Web 🗹 Secure Web 🗌 Telnet                           |
|                   | SSH FTP                                               |
|                   | Enable Customized Service Bookmark Configure Bookmark |
| Desktop:          | RDP5 VNC                                              |
|                   | Enable Customized Service Bookmark Configure Bookmark |
| Terminal Service: | Word Excel DeverPoint                                 |
|                   | 🗆 🖉 Access 🛛 🥭 Internet Explorer 🗌 🗟 FrontPage        |
|                   | ERP Resource_1                                        |
| Other:            | My Network Place                                      |
|                   | ✓ Virtual Passage                                     |
|                   | O Full tunnel                                         |
| Save Ca           | ncel Back                                             |

ةعومجملل ةمدخلاب حامسلل ةبسانملا رايتخالا ةناخ ددح 1. ةوطخلا.

صنلل يفرطلا لوكوتوربلا مدختسي قيبطت ةقبط لوكوتورب وه — Web· نمآ لكشب رورملا ةكرح لقنل (HTTP) يبعشتلا.

·Secure Web — مدختسي قيبطت ةقبط لوكوتورب وه HyperText Terminal Protocol (HTTPS) نمآ لكشب رورملا ةكرح لقنل.

·Telnet — لامرإلا يف مكحتلا لوكوتورب مدختسي يذلا ةكبشلا ةقبط لوكوتورب وه (TCP) نمآ لكشب رورملا ةكرح لقنل.

َةقداصمل ماعلا حاتفملا ريفشت رفوي يذلا ةكبشلا ةقبط لوكوتورب وه — SSH. رورملا ةكرح.

•FTP فلملا لقنل مداخلا-ليمعلا ةينب مدختسي يذلا تافلملا لقن لوكوتورب وه نامأب.

ةناخ ددح ،ةيعجرم تامالع اهل يتلا ةصصخملا تامدخلا نيكمتل (يرايتخإ) .2 ةوطخلا ةعومجملا يمدختسمل ةنورم رفوي .**ةصصخملا ةمدخلل ةيعجرم قراشاٍ نيكمت** رايتخالا ةمدخلا ظفح ىلإ نومدختسملا جاتحي ال ثيح.

*ةيعجرم ةراشإ نيوكت* عجار ،تامدخلل ةيعجرم ةراشإ نيوكت ةيفيك ةفرعمل **:ةظحالم** .*ةمدخلا* مسقل. تادادعإلاا ظفحل **ظفح** ىلع رقناً .3 ةوطخلاً.

#### ةمدخلل ةيعجرم ةراشإ نيوكت

| Group Manage       | ement                                                 |
|--------------------|-------------------------------------------------------|
| UserGroup          |                                                       |
| Group Name:        | group_1                                               |
| Domain:            | 1-Active Directory  Add/Edit                          |
| Enabled:           |                                                       |
| Session Idle Time: | : 20 min                                              |
| Resource Manage    | ment                                                  |
| Service:           | □ Web                                                 |
|                    | SSH FTP                                               |
|                    | Enable Customized Service Bookmark Configure Bookmark |
| Desktop:           | RDP5 VNC                                              |
|                    | Enable Customized Service Bookmark Configure Bookmark |
| Terminal Service:  | Word Excel DeverPoint                                 |
|                    | 🗆 🖉 Access 🛛 🥭 Internet Explorer 🗌 🕙 FrontPage        |
|                    | ERP Resource_1                                        |
| Other:             | My Network Place                                      |
|                    | ✓ Virtual Passage ● Split tunnel                      |
|                    | ○ Full tunnel                                         |
| Save Ca            | ncel Back                                             |

ديرت يتلاا تامدخلا ىلا ةيعجرملا ةراشإلل **ةيعجرم ةراشاٍ نيوكت** قوف رقنا .1 ةوطخلا *.قمدخلا لودج* ةذفان رەظت .ةددحملا ةمدخلل لاجملا مسا وأ IP ناونعو ةعومجملل اەب حامسلا

| Book   | mark Name   | Domain Name or IP Address | Bookmark Service |
|--------|-------------|---------------------------|------------------|
| esults | found!      |                           |                  |
| dd     | Edit Delete |                           |                  |

فص ةفاضإ تمت .تامدخلاو IP ناونع وأ لاجملا مسا ةفاضإل **ةفاضإ** قوف رقنا .2 ةوطخلا ديدج.

| Dookinank Name                         | Domain Name or IP Address                | Bookmark Service               |
|----------------------------------------|------------------------------------------|--------------------------------|
|                                        |                                          | Web (HTTP)                     |
| Add Edit Delete                        |                                          |                                |
|                                        |                                          |                                |
| Save Cancel                            |                                          |                                |
|                                        |                                          |                                |
|                                        |                                          |                                |
| Condea Table                           |                                          |                                |
| Service Table                          |                                          |                                |
| Bookmark Name                          | Domain Name or IP Address                | Bookmark Service               |
| Bookmark Name SERVICE1                 | Domain Name or IP Address<br>192.168.1.2 | Bookmark Service<br>Web (HTTP) |
| Bookmark Name SERVICE1 Add Edit Delete | Domain Name or IP Address<br>192.168.1.2 | Bookmark Service<br>Web (HTTP) |

.ةيعجرملا ةراشإلا مسا لقح يف ةيعجرملا ةراشإلل مسا لاخداب مق .3 ةوطخلا

.P ناونع وأ لاجملا مسا لقح يف ةمدخلل لاجم مسا وأ IP ناونع لخدأ .4 ةوطخلا

"ةيعجرملا ةراشإلا ةمدخ" ةلدسنملا ةمئاقلا نم ةبسانملا ةمدخلا رتخأ .5 ةوطخلا

تادادعإلاا ظفحل **ظفح** ىلع رقنا .6 ةوطخلا.

ةعومجملل بتكم حطس ةمدخ ةفاضإ

| Group Manage       | ement                                                     |
|--------------------|-----------------------------------------------------------|
| UserGroup          |                                                           |
| Group Name:        | group_1                                                   |
| Domain:            | 1-Active Directory  Add/Edit                              |
| Enabled:           | $\checkmark$                                              |
| Session Idle Time: | 20 min                                                    |
| Resource Manage    | ment                                                      |
| Service:           | Web Secure Web Telnet                                     |
|                    | SSH FTP                                                   |
|                    | Enable Customized Service Bookmark     Configure Bookmark |
| Desktop:           | RDP5 VNC                                                  |
|                    | Enable Customized Service Bookmark Configure Bookmark     |
| Terminal Service:  | Word Excel SeverPoint                                     |
|                    | 🗆 🖉 Access 🛛 🥭 Internet Explorer 🗌 🗟 FrontPage            |
|                    | ERP Resource_1                                            |
| Other:             | My Network Place                                          |
|                    | ✓ Virtual Passage ● Split tunnel                          |
|                    | O Full tunnel                                             |
| Save Ca            | ncel Back                                                 |

ةعومجملل بتكملا حطس ةمدخب حامسلل ةبسانملا رايتخالا ةناخ ددح 1. ةوطخلا.

ةديدج ةزيم (RDP5) "ديعبلا بتكملا حطس لوكوتورب ليمع نيسحت" دعي — RDP5· دراوملا نييعت معدل زاهج يأب دعب نع لاصتا ءاشنإل صاخ نمآ لوكوتورب يهو RDP يف اهلحو ديعبلا زاهجلا لكاشم صيخشتل اضيأو مدقتملا.

·VNC — حطس يف مكحتلل لقتسم ماظن يه (VNC) ةېرەاظلا ةكبشلا ةبسوح تاراطإلل تقۇملا نيزختلا لوكوتورب لالخ نم يساسألا ماظنلاب صاخ دعب نع بتكملا نم ملاعلا يف ناكم يأ نم دعب نع ماظنلا ىلإ لوصولا كنكمي .RFB ب صاخلا دعب نع لالخ

ةناخ ددح ،ةيعجرم تامالع اهل يتلا ةصصخملا تامدخلا نيكمتل (يرايتخإ) .2 ةوطخلا للجملا رايتخإ يف ةنورملا رفوي وهو .**ةصصخملا ةمدخلل ةيعجرم قراشا نيكمت** رايتخالا IP ناونع وأ للجملا مسا ظفح ىلإ نومدختسملا جاتحي ال ثيح ةعومجملا يمدختسمل .ةشاشلا مجح كلذكو

*قراشاٍ نيوكت مسق* عجار ،تامدخلل ةيعجرم ةراشاٍ نيوكت ةيفيك ةفرعمل **:قظحالم** *بتكملا حطس قمدخ* مسقل *ةيعجرم.* 

تادادعإلاا ظفحل **ظفح** ىلع رقنا .3 ةوطخلا.

بتكملا حطس ةمدخل ةيعجرم ةراشإ نيوكت

| Group Manage       | ement                                                 |
|--------------------|-------------------------------------------------------|
| UserGroup          |                                                       |
| Group Name:        | group_1                                               |
| Domain:            | 1-Active Directory  Add/Edit                          |
| Enabled:           |                                                       |
| Session Idle Time: | : 20 min                                              |
| Resource Manage    | ement                                                 |
| Service:           | Web Secure Web Telnet                                 |
|                    | SSH FTP                                               |
|                    | Enable Customized Service Bookmark Configure Bookmark |
| Desktop:           | RDP5 VNC                                              |
|                    | Enable Customized Service Bookmark Configure Bookmark |
| Terminal Service:  | Word Excel DeverPoint                                 |
|                    | 🗆 🖉 Access 🛛 🥭 Internet Explorer 🗌 🔯 FrontPage        |
|                    | ERP Resource_1                                        |
| Other:             | My Network Place                                      |
|                    | ✓ Virtual Passage                                     |
|                    | O Full tunnel                                         |
| Save Ca            | ncel Back                                             |

مجحو تامدخلاا ىلع ةيعجرم ةراشإ عضول **ةيعجرم ةراشإ نيوكت** قوف رقنا .1 ةوطخلا رەظت .ةعومجملل ەب حامسلا ديرت يذلا اەب صاخلا IP ناونع وأ لاجملا مساو ةشاشلا يب صاخلا *بتكملا حطس لودج* ةذفان:

| Bookmark Na   | ime    | Domain Name or IP Address | Bookmark Service | Screen Size |
|---------------|--------|---------------------------|------------------|-------------|
| esults found! |        |                           |                  |             |
|               |        |                           |                  |             |
| dd Edit       | Delete |                           |                  |             |

ةشاشلا مجحو تامدخلاو IP ناونع وأ لاجملا مسا ةفاضإل **قفاضاٍ** قوف رقنا .2 ةوطخلا. ديدج فص فيضي:

| Bookmark Name                                                       | Domain Name or IP Address                | Bookmark Service                                | Screen Size            |
|---------------------------------------------------------------------|------------------------------------------|-------------------------------------------------|------------------------|
|                                                                     |                                          | Terminal Services(RDP5) 🗸                       | 640*480                |
| Add Edit Delete                                                     |                                          |                                                 |                        |
|                                                                     |                                          |                                                 |                        |
|                                                                     |                                          |                                                 |                        |
| Save Cancel                                                         |                                          |                                                 |                        |
| Save Cancel                                                         |                                          |                                                 |                        |
| Save Cancel                                                         |                                          |                                                 |                        |
| Save Cancel                                                         |                                          | Declarat Decis                                  |                        |
| Save Cancel Iy Desktop Table Bookmark Name                          | Domain Name or IP Address                | Bookmark Service                                | Screen Size            |
| Save Cancel Iy Desktop Table Bookmark Name SERVICE2                 | Domain Name or IP Address<br>192.168.1.3 | Bookmark Service                                | Screen Size<br>640*480 |
| Save Cancel Iy Desktop Table Bookmark Name SERVICE2 Add Edit Delete | Domain Name or IP Address<br>192.168.1.3 | Bookmark Service<br>Virtual Network Computing 🗸 | Screen Size<br>640*480 |

ةيعجرملا ةراشإلا مسا لقح يف ةيعجرملا ةراشإلل مسا لاخداب مق .3 ةوطخلا.

.P ناونع وأ لاجملا مسا لقح يف ةمدخلل لاجم مسا وأ IP ناونع لخدأ .4 ةوطخلا

ةيعجرملا ةراشإلا ةمدخ" ةلدسنملا ةمئاقلا نم ةبسانملا ةمدخلا رتخأ .5 ةوطخلا.

ةمدخلل "ةشاشلا مجح" ةلدسنملا ةمئاقلا نم بسانملا ةشاشلا مجح رتخأ .6 ةوطخلا.

تادادعإلاا ظفحل **ظفح** ىلع رقنا .7 ةوطخلا.

ةعومجملل ةيفرط ةمدخ ةفاضإ

| Group Management                                      |                                                           |  |  |  |  |  |  |
|-------------------------------------------------------|-----------------------------------------------------------|--|--|--|--|--|--|
| UserGroup                                             |                                                           |  |  |  |  |  |  |
| Group Name:                                           | group_1                                                   |  |  |  |  |  |  |
| Domain:                                               | Default-Local Database 🗸 Add/Edit                         |  |  |  |  |  |  |
| Enabled:                                              |                                                           |  |  |  |  |  |  |
| Session Idle Time:                                    | 20 min                                                    |  |  |  |  |  |  |
| Resource Management                                   |                                                           |  |  |  |  |  |  |
| Service:                                              | Web Secure Web Telnet                                     |  |  |  |  |  |  |
|                                                       | SSH FTP                                                   |  |  |  |  |  |  |
|                                                       | Enable Customized Service Bookmark     Configure Bookmark |  |  |  |  |  |  |
| Desktop:                                              | RDP5 VNC                                                  |  |  |  |  |  |  |
| Enable Customized Service Bookmark Configure Bookmark |                                                           |  |  |  |  |  |  |
| Terminal Service:                                     | Word Veren Beccel DeverPoint                              |  |  |  |  |  |  |
|                                                       | 🗹 🖉 Access 🛛 🥭 Internet Explorer 🛛 🔯 FrontPage            |  |  |  |  |  |  |
|                                                       | ERP Resource_1                                            |  |  |  |  |  |  |
| Other:                                                | My Network Place                                          |  |  |  |  |  |  |
| ✓ Virtual Passage                                     |                                                           |  |  |  |  |  |  |
|                                                       | O Full tunnel                                             |  |  |  |  |  |  |
| Save Cancel Back                                      |                                                           |  |  |  |  |  |  |

ةعومجملل ةيفرطلا ةمدخلاب حامسلل ةبسانملا رايتخالا ةناخ ددح .1 ةوطخلا.

تادادعإلاا ظفحل **ظفح** ىلع رقنا .2 ةوطخلا.

ةعومجملل ىرخأ ةمدخ ةفاضإ

| Group Management    |                                                           |  |  |  |  |  |
|---------------------|-----------------------------------------------------------|--|--|--|--|--|
| UserGroup           |                                                           |  |  |  |  |  |
| Group Name:         | group_1                                                   |  |  |  |  |  |
| Domain:             | Default-Local Database 🗸 Add/Edit                         |  |  |  |  |  |
| Enabled:            |                                                           |  |  |  |  |  |
| Session Idle Time:  | 20 min                                                    |  |  |  |  |  |
| Resource Management |                                                           |  |  |  |  |  |
| Service:            | Web Secure Web Telnet                                     |  |  |  |  |  |
|                     | SSH I FTP                                                 |  |  |  |  |  |
|                     | Enable Customized Service Bookmark     Configure Bookmark |  |  |  |  |  |
| Desktop:            | RDP5 VNC                                                  |  |  |  |  |  |
|                     | Enable Customized Service Bookmark     Configure Bookmark |  |  |  |  |  |
| Terminal Service:   | word Vereint                                              |  |  |  |  |  |
|                     | 🗹 🖉 Access 🛛 🥩 Internet Explorer 🗌 🔯 FrontPage            |  |  |  |  |  |
|                     | ERP Resource_1                                            |  |  |  |  |  |
| Other:              | My Network Place                                          |  |  |  |  |  |
|                     | ✓ Virtual Passage O Split tunnel                          |  |  |  |  |  |
| l                   | Full tunnel                                               |  |  |  |  |  |
| Save Cancel Back    |                                                           |  |  |  |  |  |

ةعومجملل ىرخألا ةمدخلاب حامسلل ةبسانملا رايتخالا ةناخ ددح .1 ةوطخلا.

hoةكبشلا ناكم مادختسال لثمي هنا — يب صاخلا ةكبشلا ناكم

يف بغرت تنك اذإ .SSL VPN ب ةيفافشب لاصتالل همادختسا متي — يرهاظلا رورملا<sup>ر.</sup> VPN قفن ل\_الخ نم كتانايب فصنو دحاو VPN قفن ل\_الخ نم كتانايب فصن ل\_قن كب ةصاخلا رورملا ةكرح ل\_قن ديرت تنك اذإ .VPN ويدار ميسقت رز قوف رقنا ،فلتخم ل\_ماكلا قفنلا قوف رقنا ،دحاو قفن ربع.

تادادعإلاا ظفحل **ظفح** ىلع رقناً .2 ةوطخلاً.

### ةدوجوم نيمدختسم ةعومجم ريرحت

| SSL Status Table |                          |         |          |         |  |  |
|------------------|--------------------------|---------|----------|---------|--|--|
| Group            | Domain                   | User    | Resource | Status  |  |  |
| group_1          | Default - Local Database | Details | Details  | Enabled |  |  |
| group_5          | 1 - Active Directory     | Details | Details  | Enabled |  |  |
| All Users        | Default - Local Database | Details | Details  | Enabled |  |  |
| Supervisor       | Default - Local Database | Details | Details  | Disable |  |  |
| Mobile User      | Default - Local Database | Details | Details  | Disable |  |  |

لودج نم اهريرحت ديرت يتلا ةعومجملا رايتخال ددحملا رايتخالا رز قوف رقنا .1 ةوطخلا قلاح SSL.

Group Management UserGroup Group Name: group\_1 Domain: Default-Local Database 🗸 Add/Edit Enabled: ~ Session Idle Time: 15 min **Resource Management** Web Secure Web Service: Telnet SSH FTP Enable Customized Service Bookmark Configure Bookmark... RDP5 VNC Desktop: Enable Customized Service Bookmark Configure Bookmark... Terminal Service: Vord Excel PowerPoint Access 🗆 🥭 Internet Explorer FrontPage Resource\_1 ✓ My Network Place Other: Virtual Passage Split tunnel Full tunnel Cancel Save Back

*:ةعومجملا ةرادإ* ةحفص حتف متي .ررحي نأ **ررحي** ةقطقط .2 ةوطخلا

ةعومجملا ريرحتل ةقباسلا تاوطخلا عبتا .همزاللا تامولعملا ريرحت .3 ةوطخلا.

تادادعإلاا ظفحل **ظفح** ىلع رقناً .4 ةوطخلاً.

### ةدوجوم نيمدختسم ةعومجم فذح

| Gro | Group Management |                          |         |          |          |  |  |  |  |
|-----|------------------|--------------------------|---------|----------|----------|--|--|--|--|
| SS  | SSL Status Table |                          |         |          |          |  |  |  |  |
|     | Group            | Domain                   | User    | Resource | Status   |  |  |  |  |
| 0   | group_1          | Default - Local Database | Details | Details  | Enabled  |  |  |  |  |
| 0   | group_5          | 1 - Active Directory     | Details | Details  | Enabled  |  |  |  |  |
| 0   | All Users        | Default - Local Database | Details | Details  | Enabled  |  |  |  |  |
| 0   | Supervisor       | Default - Local Database | Details | Details  | Disabled |  |  |  |  |
| 0   | Mobile User      | Default - Local Database | Details | Details  | Disabled |  |  |  |  |
| Ad  | d Edit D         | elete                    |         |          |          |  |  |  |  |

ةلاح لودج نم اهفذح ديرت يتلا ةعومجملا رايتخال ددحملا رايتخالا رز قوف رقنا .1 ةوطخلا SSL. .فذحلل **فذح** قوف رقنا .2 ةوطخلا

ةمجرتاا مذه لوح

تمجرت Cisco تايان تايانق تال نم قعومجم مادختساب دنتسمل اذه Cisco تمجرت ملاعل العامي عيمج يف نيم دختسمل لمعد يوتحم ميدقت لقيرشبل و امك ققيقد نوكت نل قيل قمجرت لضفاً نأ قظعالم يجرُي .قصاخل امهتغلب Cisco ياخت .فرتحم مجرتم اممدقي يتل القيفارت عال قمجرت اعم ل احل اوه يل إ أم اد عوجرل اب يصوُتو تامجرت الاذة ققد نع اهتي لوئسم Systems الما يا إ أم الا عنه يل الان الانتيام الال الانتيال الانت الما